## How To ... Webex Meeting!

## Hallo liebe Schülerinnen & Schüler,

im Folgenden findet ihr eine Anleitung, wie eine Webex Videokonferenz funktioniert und welche Grundfunktionen es gibt.

Zunächst öffnet bitte: https://www.webex.com/de/video-conferencing.html

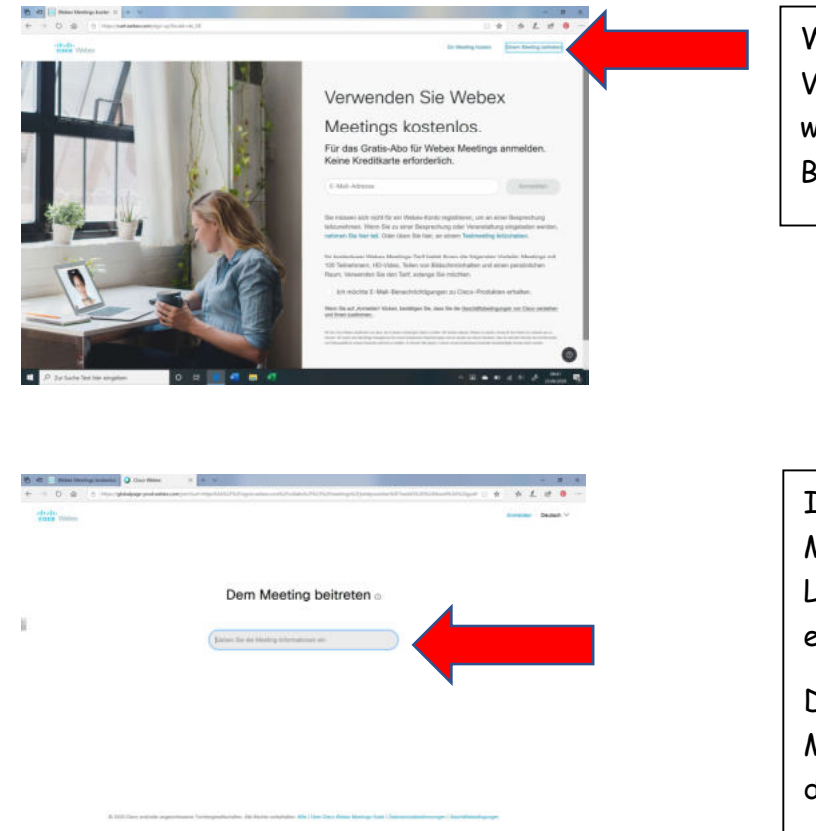

Wenn ihr einem Meeting (einer Video-Konferenz) beitreten wollt, geht auf den folgenden Button.

Ihr bekommt vorab eine Meeting-Kennnummer (vom Lehrer z.B.), diese ist hier einzugeben.

Dann gebt ihr in der nächsten Maske das Passwort ein. Auch das bekommt ihr vom Lehrer.

Damit tretet ihr dem Meeting bei. Und los geht es.

D Databataria

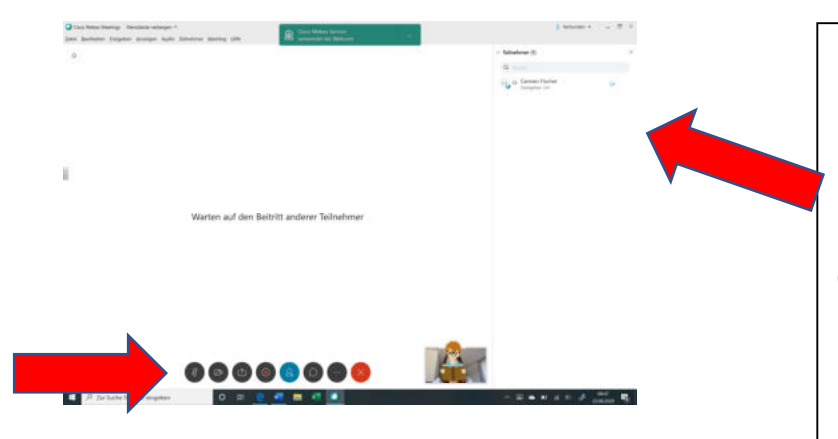

So sieht die Konferenzmaske aus.

Rechts werden alle Teilnehmer der Video-Konferenz sichtbar.

Unten können Ton und Video ausgeschaltet werden. Bei den meisten Video Konferenzen könnt ihr beides ausschalten und nur zuhören (damit ist die Qualität besser).

## How To ... Webex Meeting!

Wenn ihr euren Hintergrund ändern möchtet, geht bitte auf das Video-Symbol und klickt auf "virtueller Hintergrund". Hier könnt ihr aus verschiedenen Optionen wählen.

Dieses Symbol ermöglicht, dass alle, die an der Konferenz teilnehmen, deinen Bildschirm sehen können (gehe auf "Bildschirm teilen). Das ist super, wenn du z.B. deine Hausaufgaben zeigen möchtest, oder ein Problem bei einer Aufgabe hast und der Lehrer es sehen soll. Auch kann der Lehrer z.B. seine Lösung für alle sichtbar machen.

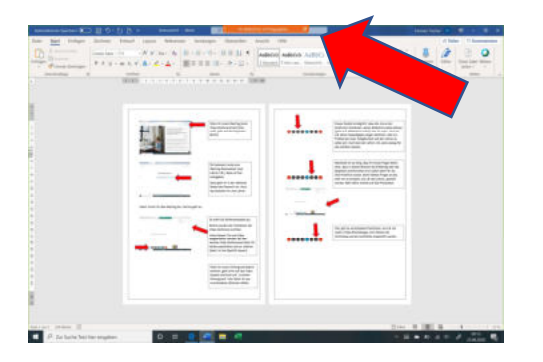

Wenn ihr oder der Lehrer den Bildschirm mit allen geteilt hat, ist dieser für alle sichtbar. Ihr könnt dann oben auf die orange Leiste und auf "Kommentieren" klicken. Damit habt ihr die Möglichkeit in der Toolbar, den geteilten Screen als virtuelle Tafel zu nutzen, dh. ihr könnt etwas reinschreiben oder draufzeigen.

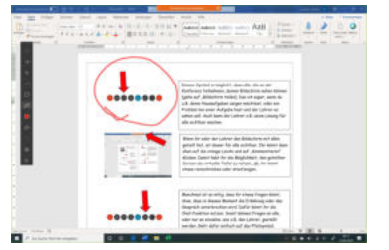

So z.B.

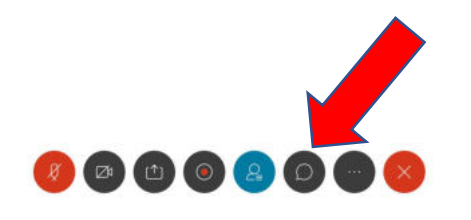

Manchmal ist es nötig, dass ihr etwas fragen könnt, ohne, dass in diesem Moment die Erklärung oder das Gespräch unterbrochen wird. Dafür könnt ihr die Chat-Funktion nutzen. Somit können Fragen an alle, oder nur an einzelne, wie z.B. den Lehrer, gestellt werden. Geht dafür einfach auf das Pfeilsymbol.

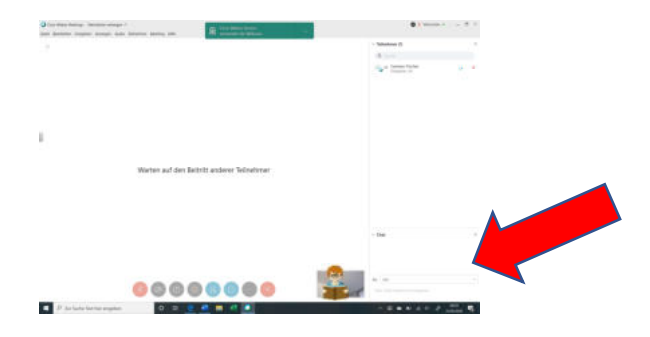

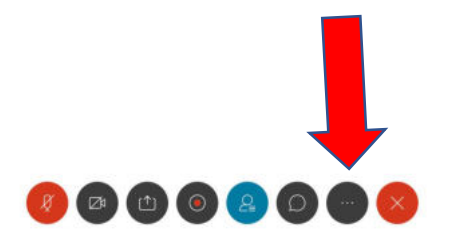

Hier gibt es verschiedene Funktionen, wie z.B. die Audio-/Video-Einstellungen. Dort können die Verbindung und die Lautstärke eingestellt werden.

Falls ihr Fragen habt, bitte wendet euch an Eure Lehrer\*innen. Wir helfen Euch sehr gerne weiter.

Viel Erfolg und Spaß beim "virtuellen Lernen.